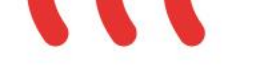

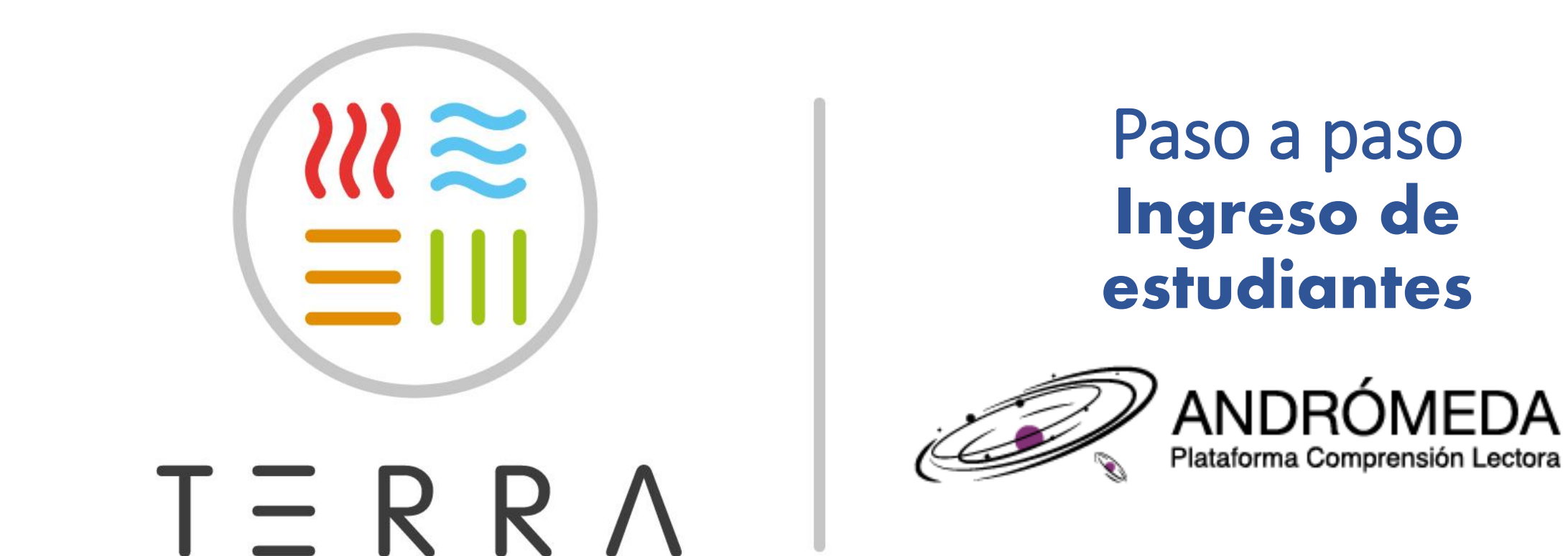

El comienzo de una aventura literaria

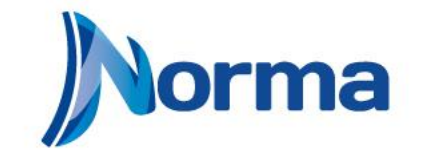

Marcas y signos distintivos que contienen la denominación "N" /Norma/Carvajal (B bajo licencia de Grupo Carvajal (Colombia)

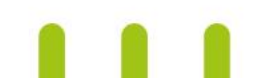

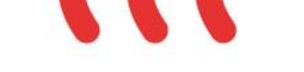

#### Ingresa a la página web: <u>https://andromeda.normainfantilyjuvenil.com</u>

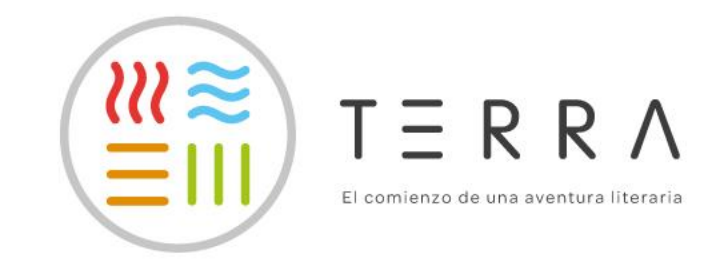

ma

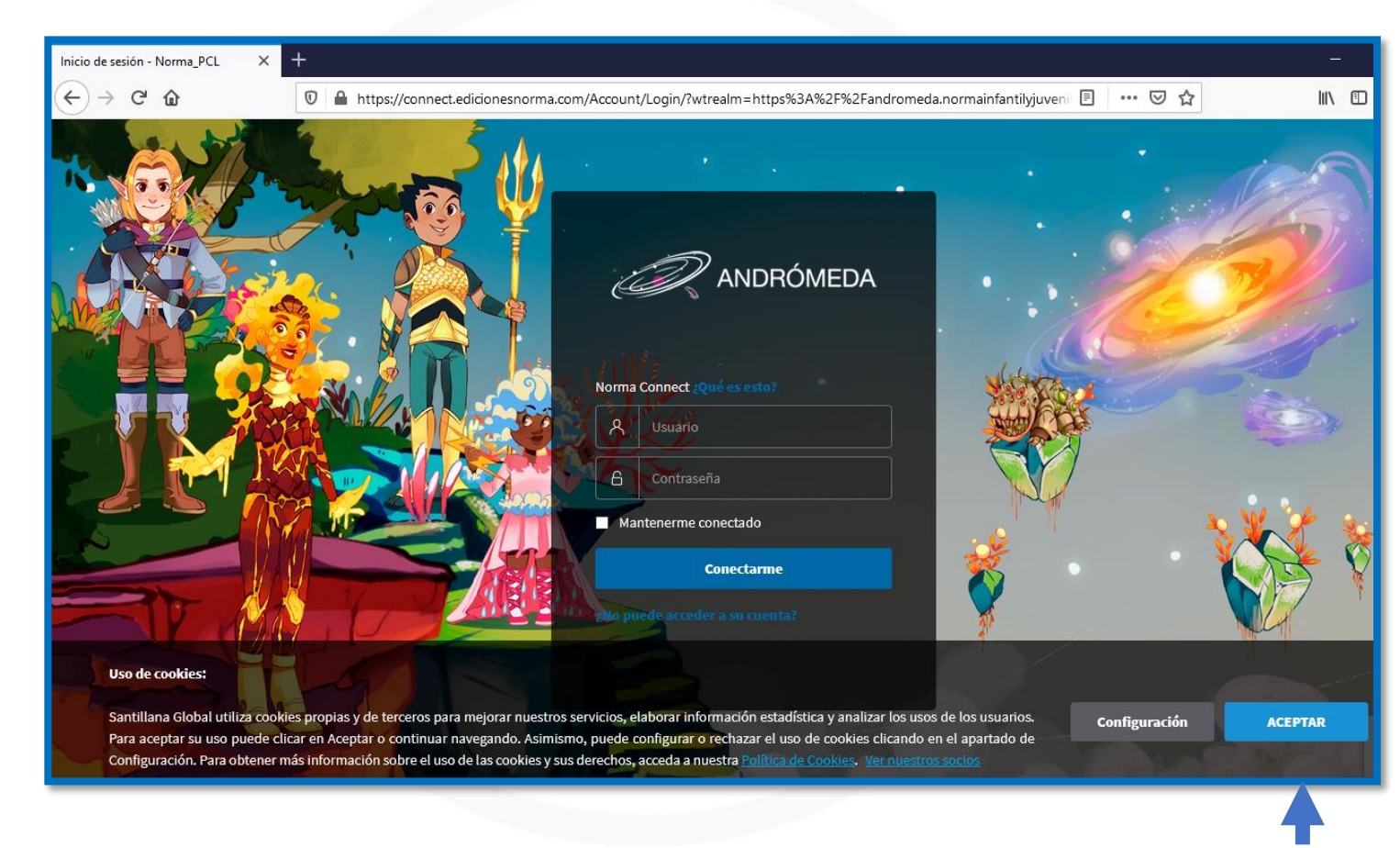

#### Nota: acepta el **Uso de cookies** de la página.

Marcas y signos distintivos que contienen la denominación "N" /Norma/Carvajal ® bajo licencia de Grupo Carvajal (Colombia

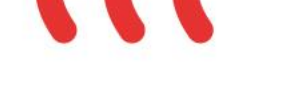

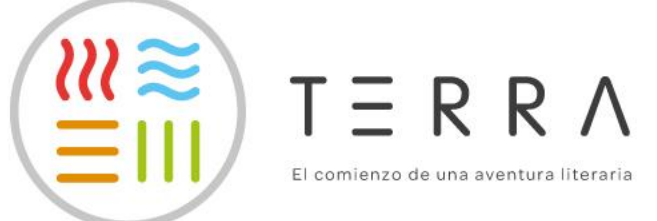

rma

## Ingresa tu usuario y contraseña —

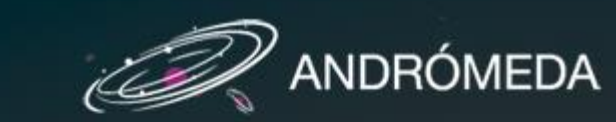

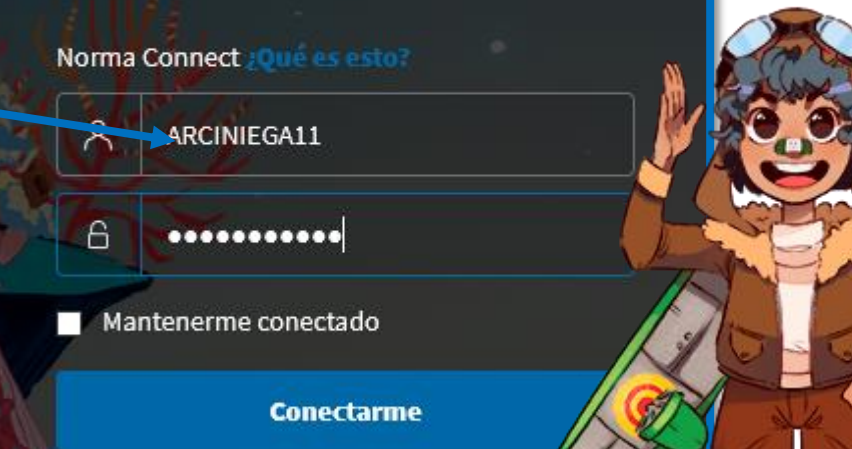

¿No puede acceder a su cuenta?

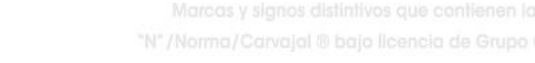

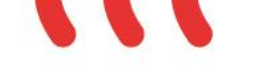

## Selecciona el país: Colombia

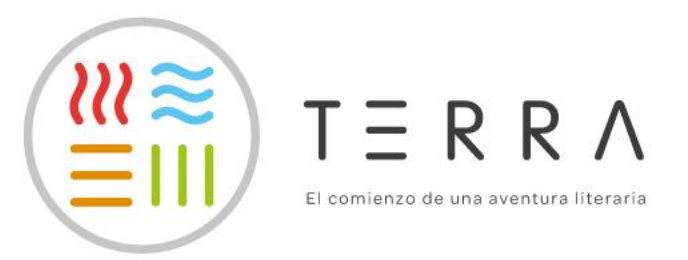

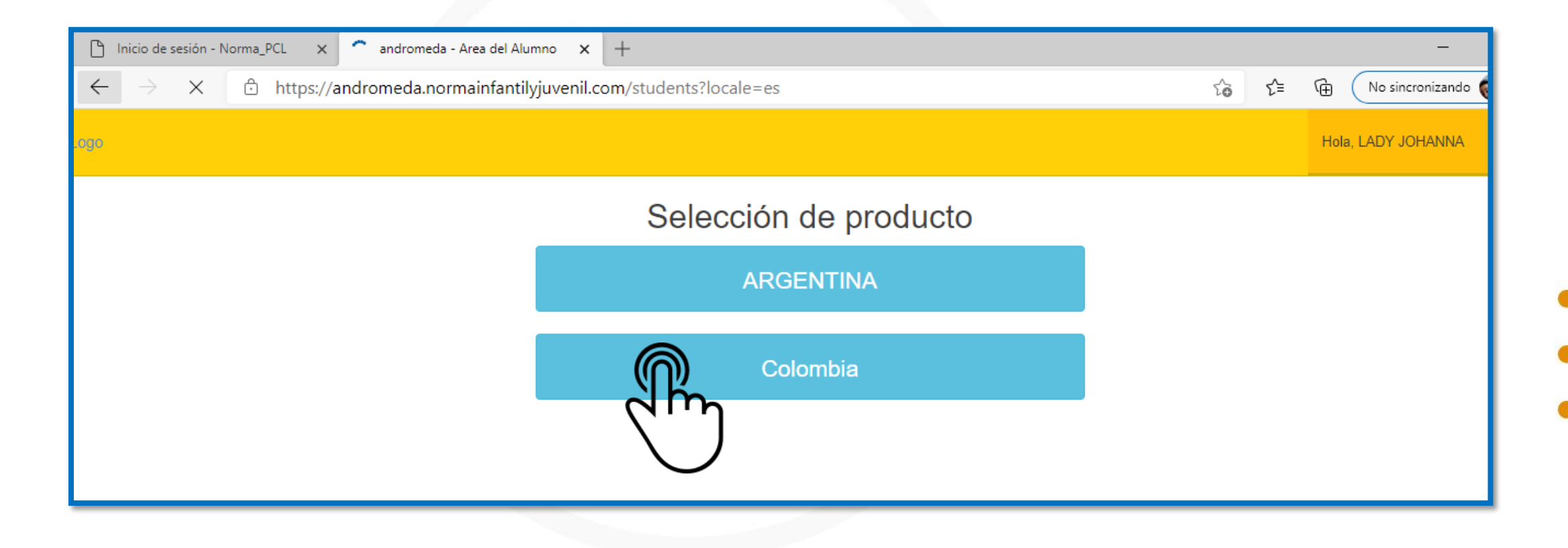

![](_page_3_Picture_5.jpeg)

Marcas y signos distintivos que contienen la denominación "N"/Norma/Carvajal B bajo licencia de Grupo Carvajal (Colombia)

![](_page_4_Picture_0.jpeg)

![](_page_4_Picture_2.jpeg)

iAhora puedes iniciar a

disfrutar tu plataforma

Andrómeda!

## Lee el mensaje de bienvenida y luego ciérralo.

*₩≈*`

![](_page_4_Picture_4.jpeg)

![](_page_4_Picture_5.jpeg)

TΞRRΛ

El comienzo de una aventura literaria

#### Marcas y signos distintivos que contienen la denominación "N" /Norma/Carvajal ® bajo licencia de Grupo Carvajal (Colombia)